Jak sprawdzić kwartyl dla czasopisma? Wejdź na stronę Journal Citation Reports – <u>http://han3.wum.edu.pl/han/jcr</u>

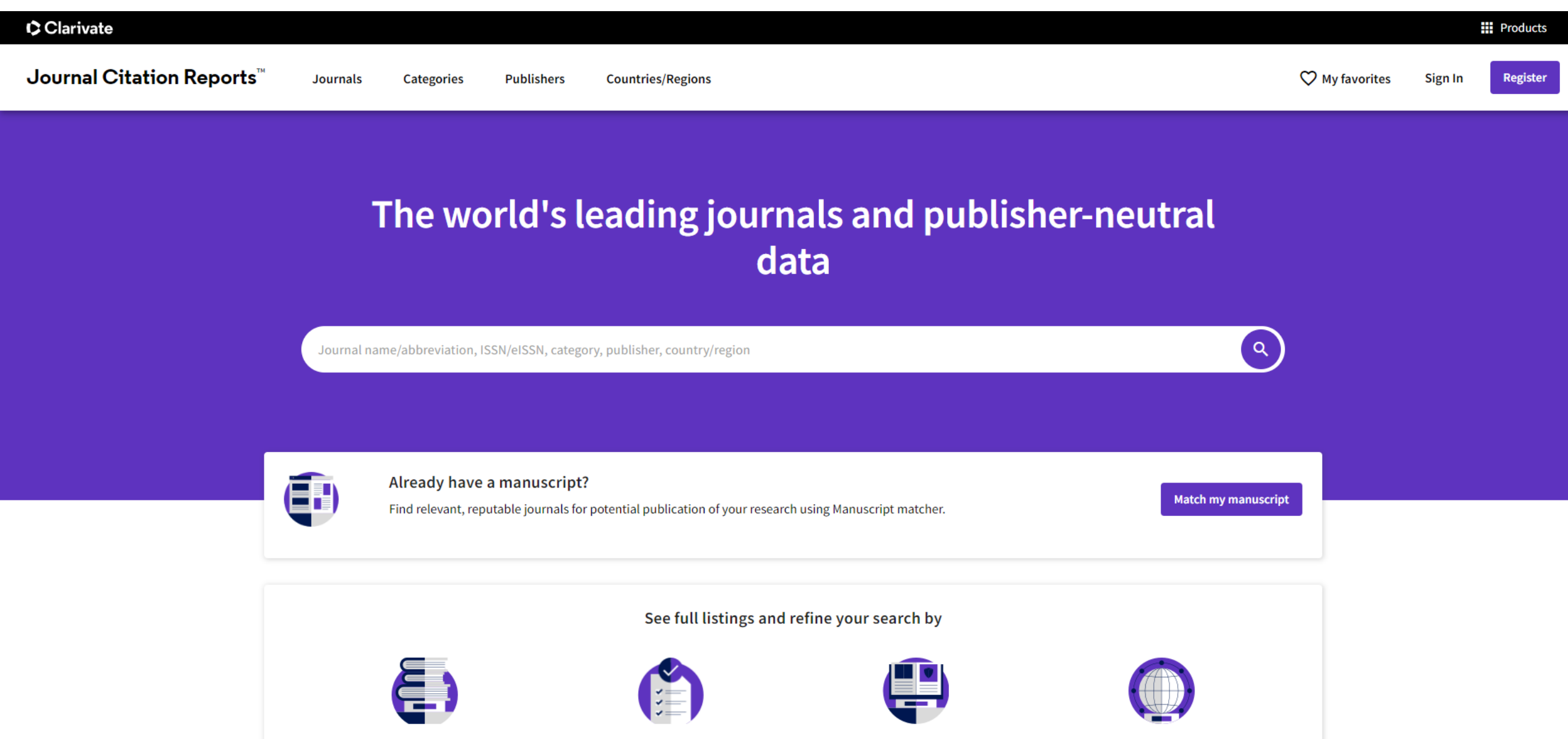

Journals

Categories

Publishers

Countries/Regions

| Clarivate                             |                                                           |                             |                                                               |                                           |                      | Products         |
|---------------------------------------|-----------------------------------------------------------|-----------------------------|---------------------------------------------------------------|-------------------------------------------|----------------------|------------------|
| Journal Citation Reports <sup>™</sup> | Journals Categories F                                     | ublishers Countries/Regions |                                                               | $\heartsuit$                              | My favorites S       | Sign In Register |
|                                       |                                                           |                             | Następnie zacznij wpisywać w<br>czasopisma i wybierz go spośr | v oknie wyszukiwaw<br>ród podpowiedzi w . | czym tyti<br>IOURNAL | uł<br>- NAME     |
|                                       | The wor                                                   | ld's leading j              | ournals and publisher-<br>data                                | neutral                                   |                      |                  |
|                                       | european journal of cancer care                           |                             |                                                               | ×Q                                        |                      |                  |
|                                       | EUROPEAN JOURNAL OF CANCER                                | R CARE                      | ISSN/eISSN<br>0961-5423/1365-2354                             |                                           |                      |                  |
|                                       | CATEGORY NAME<br>There are no Categories that match       | your search.                | NUMBER OF JOURNALS                                            |                                           |                      |                  |
|                                       | PUBLISHER NAME<br>There are no Publishers that match      | your search.                | NUMBER OF JOURNALS                                            |                                           |                      |                  |
|                                       | country/region name<br>There are no Countries/Regions tha | at match your search        | NUMBER OF JOURNALS                                            |                                           |                      |                  |
|                                       |                                                           |                             |                                                               |                                           |                      |                  |
|                                       | Journals                                                  | Categories                  | Publishers                                                    | Countries/Regions                         |                      | 15?              |

| Clarivate                                                                               |                                                                         | Products                                                                                             |  |  |
|-----------------------------------------------------------------------------------------|-------------------------------------------------------------------------|----------------------------------------------------------------------------------------------------|--|--|
| Journal Citation Reports <sup>TM</sup> Journals Categories Publishers Countries/Regions |                                                                         | ♥ My favorites Sign In Register                                                                      |  |  |
| Home > Journal profile<br>JCR YEAR<br>2022 T                                            | u uzyskania informacji o kwartylu                                       | 🎔 Favorite  🛓 Export                                                                                 |  |  |
| EUROPEAN JOURNAL<br>OF CANCER CARE                                                      | Journal information<br>EDITION<br>Social Sciences Citation Index (SSCI) | Science Citation Index Expanded (SCIE)                                                               |  |  |
| ISSN<br>0961-5423<br>EISSN<br>1365-2354                                                 | REHABILITATION - SSCI<br>NURSING - SSCI                                 | ONCOLOGY - SCIE<br>NURSING - SCIE<br>HEALTH CARE SCIENCES & SERVICES - SCIE<br>REHABILITATION - SCIE |  |  |
| JCR ABBREVIATION<br>EUR J CANCER CARE<br>ISO ABBREVIATION<br>Eur. J. Cancer Care        | LANGUAGESREGIONEnglishENGLANDPublisher information                      | 1ST ELECTRONIC JCR YEAR 2001                                                                         |  |  |
|                                                                                         | PUBLISHER ADDRESS<br>WILEY 111 RIVER ST,<br>07030-5774, N               | HOBOKEN 6 issues/year                                                                                |  |  |

Dane dotyczące kwartyli znajdują się w zakładce "Rank by Journal Impact Factor"

## Rank by Journal Impact Factor

## W nagłówku tabeli znajdują się nazwy dziedzin

Journals within a category are sorted in descending order by Journal Impact Factor (JIF) resulting in the Category Ranking below. A separate rank is shown for each category in which the journal is listed in JCR. Data for the most recent year is presented at the top of the list, with other years shown in reverse chronological order. Learn more

| EDITION<br>Science Cita<br>CATEGORY<br>HEALTH<br>76/10 | tion Index Expar<br>CARE SCIEI<br>5 | nded (SCIE)  | ES             | EDITION<br>Science Citation Index Expanded (SCIE)<br>CATEGORY<br>NURSING<br>56/125 |          |              |                |   |
|--------------------------------------------------------|-------------------------------------|--------------|----------------|------------------------------------------------------------------------------------|----------|--------------|----------------|---|
| JCR YEAR                                               | JIF RANK                            | JIF QUARTILE | JIF PERCENTILE | JCR YEAR                                                                           | JIF RANK | JIF QUARTILE | JIF PERCENTILE |   |
| 2022                                                   | 76/105                              | Q3           | 28.1           | 2022                                                                               | 56/125   | Q2           | 55.6           |   |
| 2021                                                   | 78/109                              | Q3           | 28.90          | 2021                                                                               | 48/125   | Q2           | 62.00          | _ |
| 2020                                                   | 64/107                              | Q3           | 40.65          | 2020                                                                               | 24/124   | Q1           | 81.05          | _ |
| 2019                                                   | 51/102                              | Q2           | 50.49          | 2019                                                                               | 17/123   | Q1           | 86.59          |   |
| 2018                                                   | 40/98                               | Q2           | 59.69          | 2018                                                                               | 11/120   | Q1           | 91.25          |   |
|                                                        |                                     |              |                |                                                                                    |          |              |                |   |

W tabeli znajdują się dane dotyczące kwartyli w jakich znajdowało się czasopismo w kolejnych latach, zależnie od dziedziny ••••>

Jedno czasopismo może należeć do kilku dziedzin wykazanych na kolejnych stronach Jak sprawdzić kwartyle dla czasopism z wybranej dziedziny?

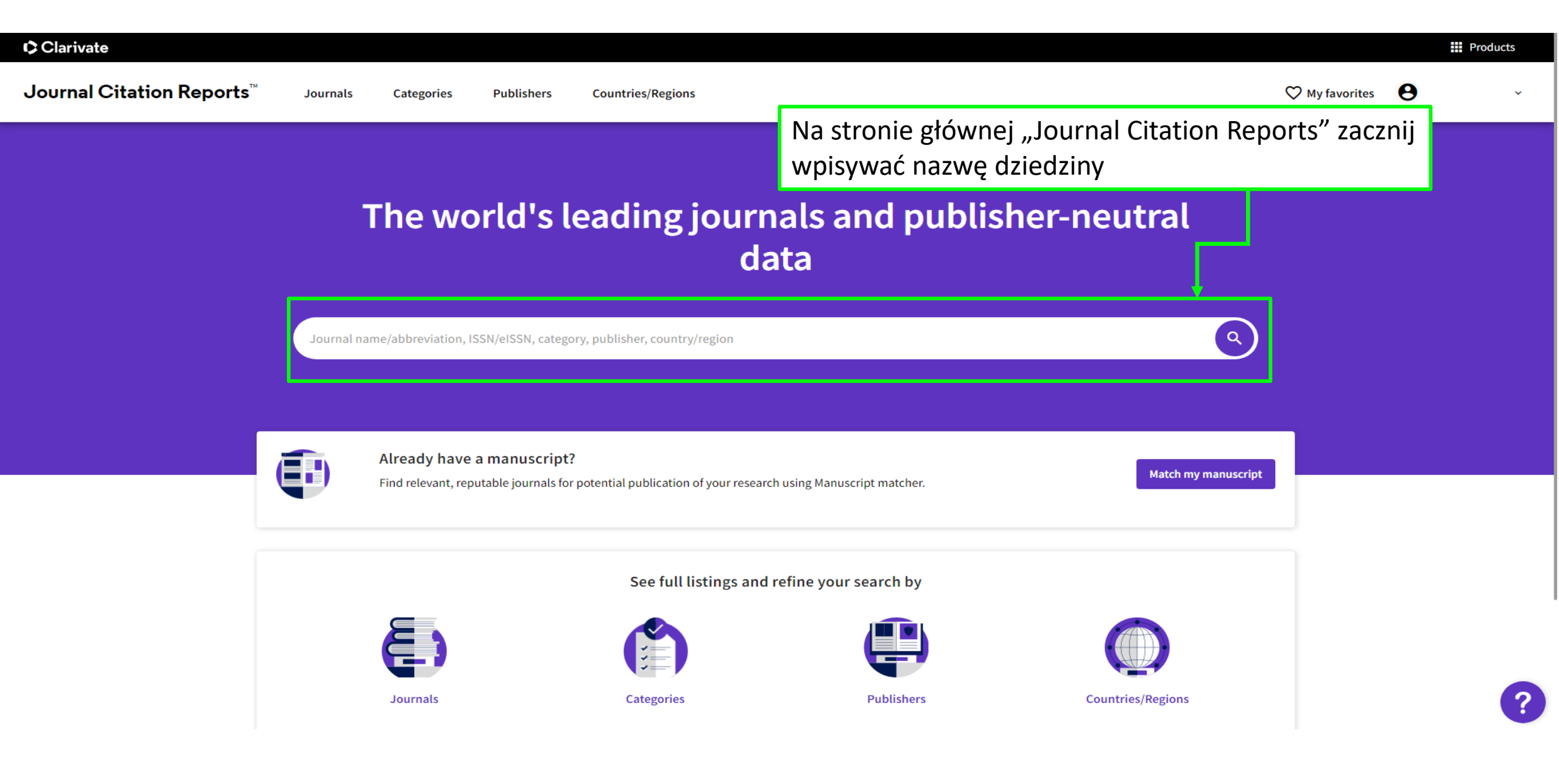

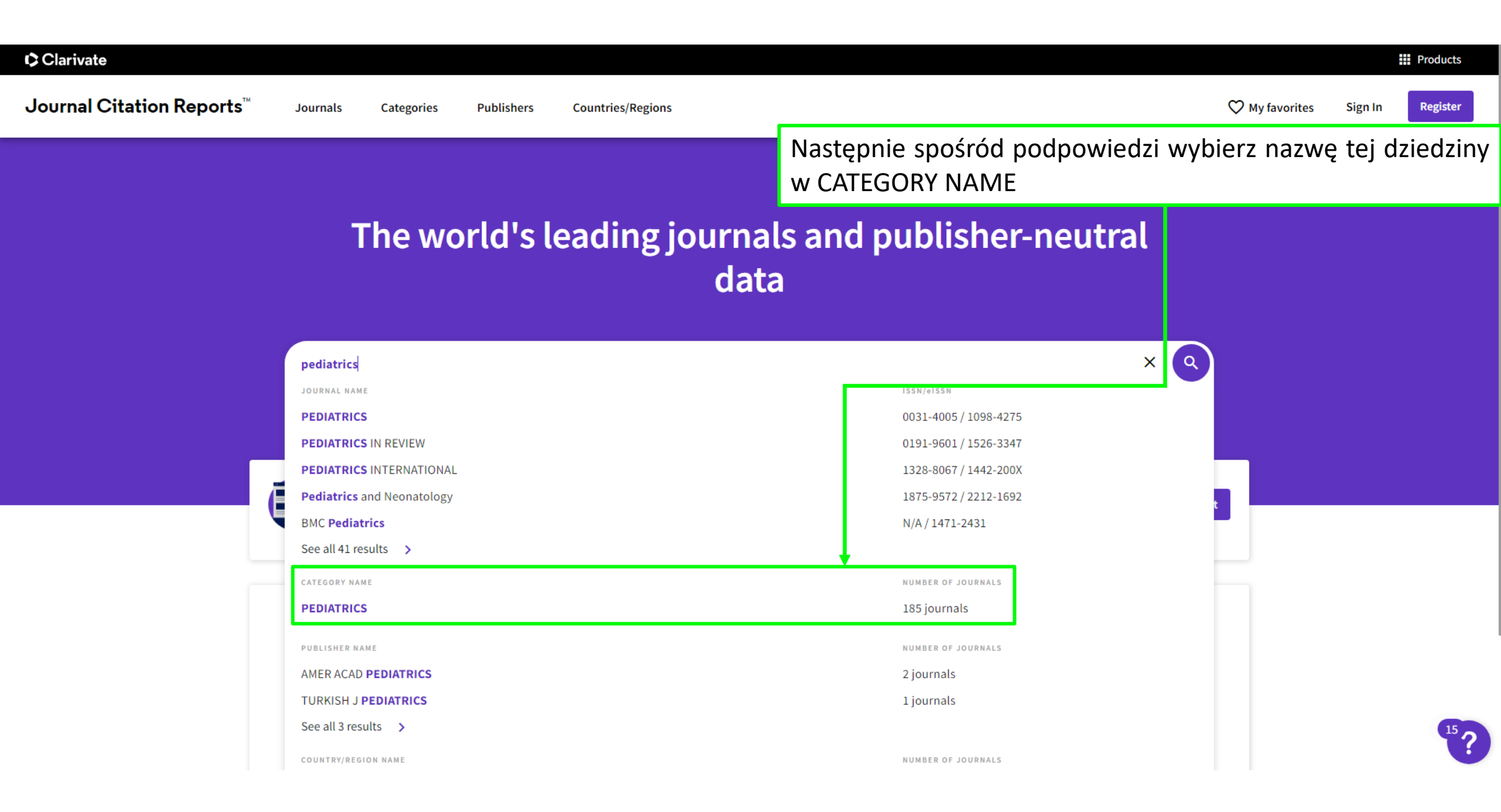

| Clarivate    |                                                                          |                                                                                        |           |                   |                   |            |              | Products     |                        |           |
|--------------|--------------------------------------------------------------------------|----------------------------------------------------------------------------------------|-----------|-------------------|-------------------|------------|--------------|--------------|------------------------|-----------|
| Journal Cita | tion Reports <sup>™</sup> Journa                                         | als Cate                                                                               | egories   | Publishers Coun   | tries/Regions     |            |              | 🎔 My favorit | es Sign In             | Register  |
| 185 journals |                                                                          | م<br>Otrzymana lista czasopism z wybranej dziedziny<br>zawiera informacje o kwartylach |           |                   |                   |            |              | Q            | Copy query link Export |           |
|              |                                                                          |                                                                                        |           |                   |                   |            | Indicators:  | Default 🔻    | <b>\$</b>              | Customize |
| -            | Journal name 👻                                                           | ISSN                                                                                   | eISSN     | Category          | Total Citations 👻 | 2022 JIF 👻 | JIF Quartile | 2022 JCI 👻   | % of OA Gold           | •         |
| Filter       | Lancet Child & Adolescent Health                                         | h 2352-4642                                                                            | 2352-4642 | PEDIATRICS - SCIE | 7,827             | 36.4       | Q1           | 8.45         | 14.29 %                |           |
|              | JAMA Pediatrics                                                          | 2168-6203                                                                              | 2168-6211 | PEDIATRICS - SCIE | 19,276            | 26.1       | Q1           | 7.21         | 15.34 %                |           |
|              | JOURNAL OF THE AMERICAN<br>ACADEMY OF CHILD AND<br>ADOLESCENT PSYCHIATRY | 0890-8567                                                                              | 1527-5418 | PEDIATRICS - SCIE | 22,301            | 13.3       | Q1           | 3.10         | 19.61 %                |           |
|              | World Journal of Pediatrics                                              | 1708-8569                                                                              | 1867-0687 | PEDIATRICS - SCIE | 2,934             | 8.7        | Q1           | 1.98         | 21.03 %                |           |
|              | PEDIATRICS                                                               | 0031-4005                                                                              | 1098-4275 | PEDIATRICS - SCIE | 90,117            | 8.0        | Q1           | 3.02         | 0.93 %                 |           |
|              | Journal of Adolescent Health                                             | 1054-139X                                                                              | 1879-1972 | PEDIATRICS - SCIE | 21,226            | 7.6        | Q1           | 2.14         | 16.03 %                |           |
|              | EUROPEAN CHILD & ADOLESCEN<br>PSYCHIATRY                                 | 1018-8827                                                                              | 1435-165X | PEDIATRICS - SCIE | 10,102            | 6.4        | Q1           | 1.72         | 49.64 %                |           |
|              | Child and Adolescent Mental Health                                       | 1475-357X                                                                              | 1475-3588 | PEDIATRICS - SCIE | 1,831             | 6.1        | Q1           | 0.90         | 29.79 %                |           |
|              | Paediatric Respiratory Reviews                                           | 1526-0542                                                                              | 1526-0550 | PEDIATRICS - SCIE | 2,543             | 5.8        | Q1           | 1.41         | 6.25 %                 | 15?       |

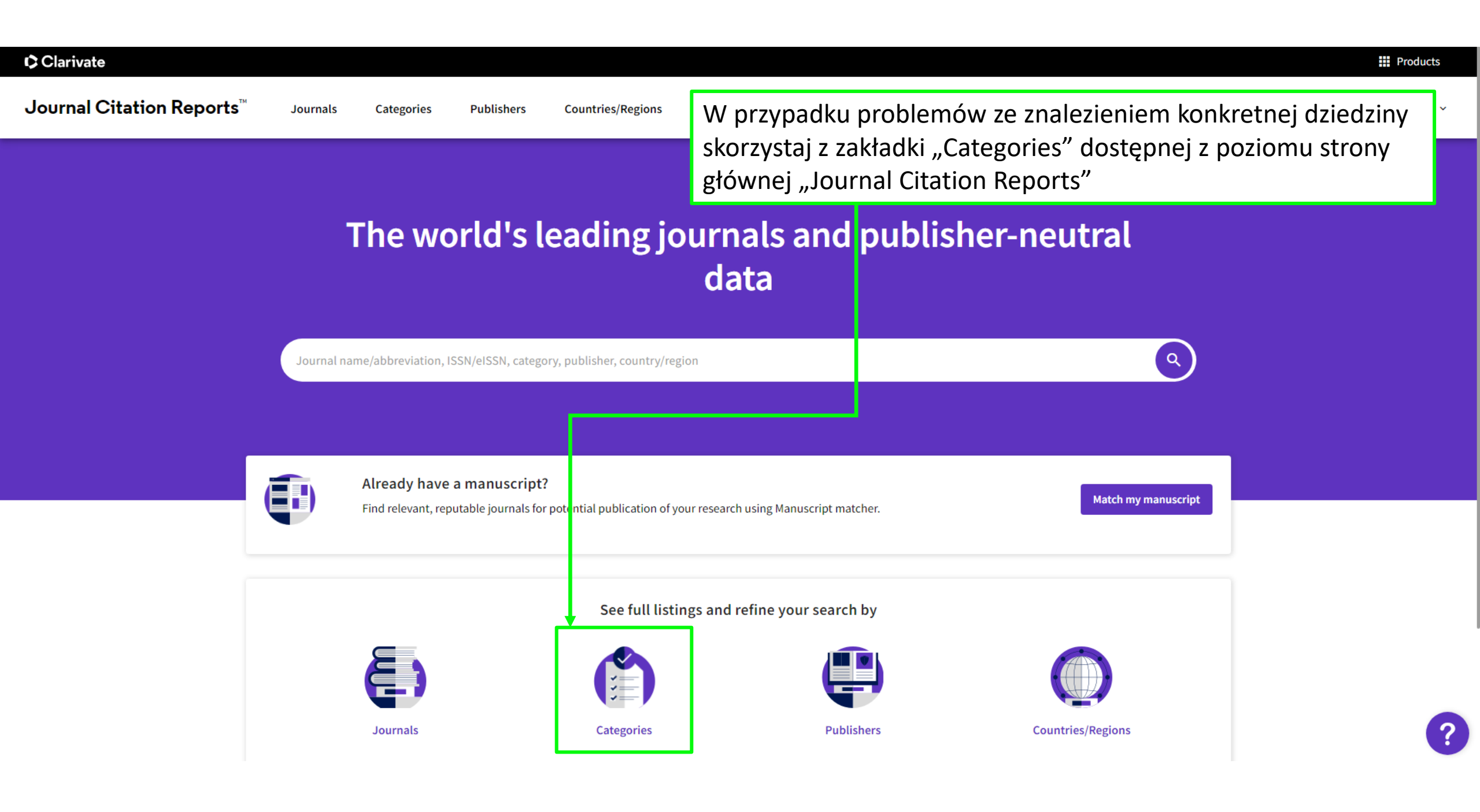

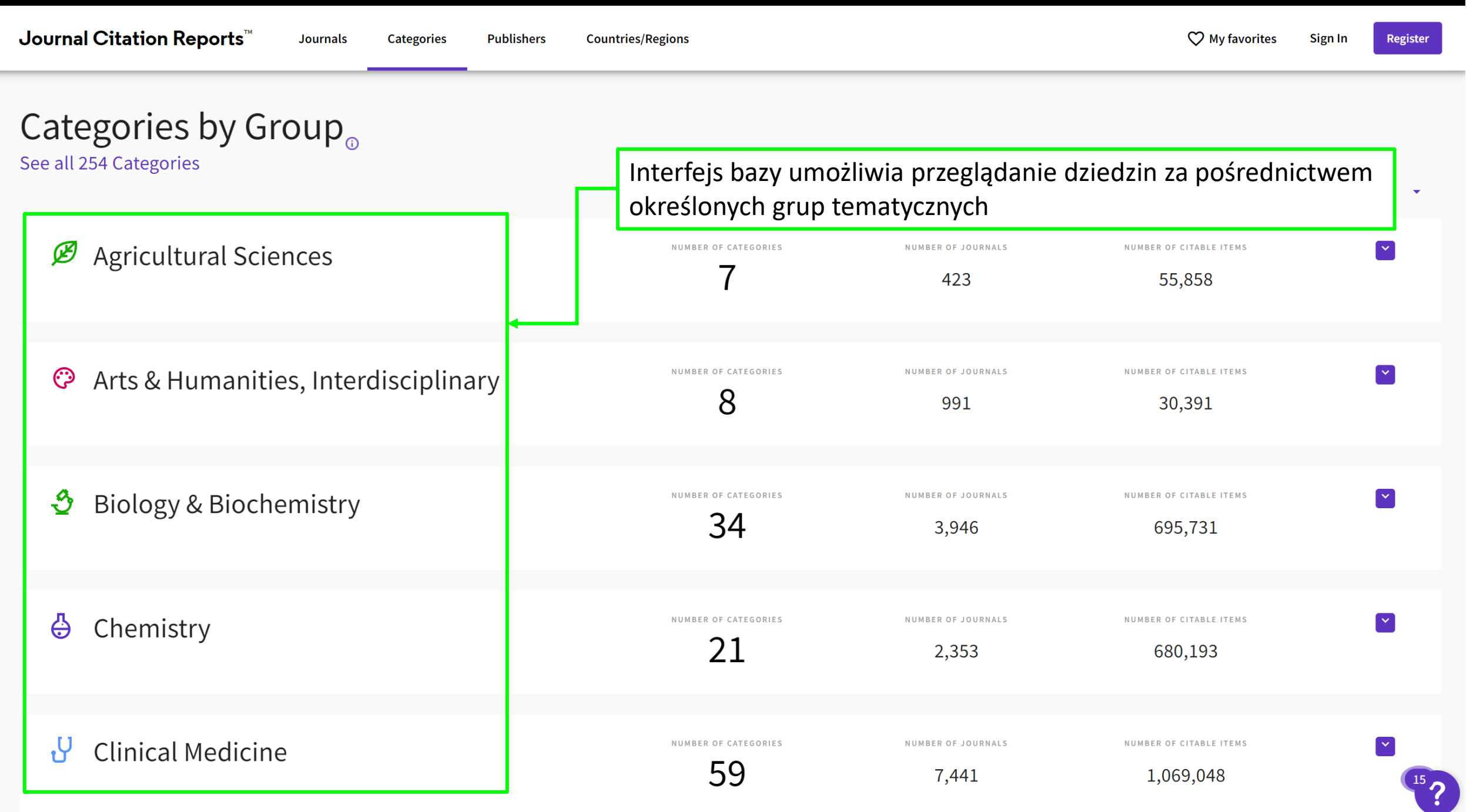

Products

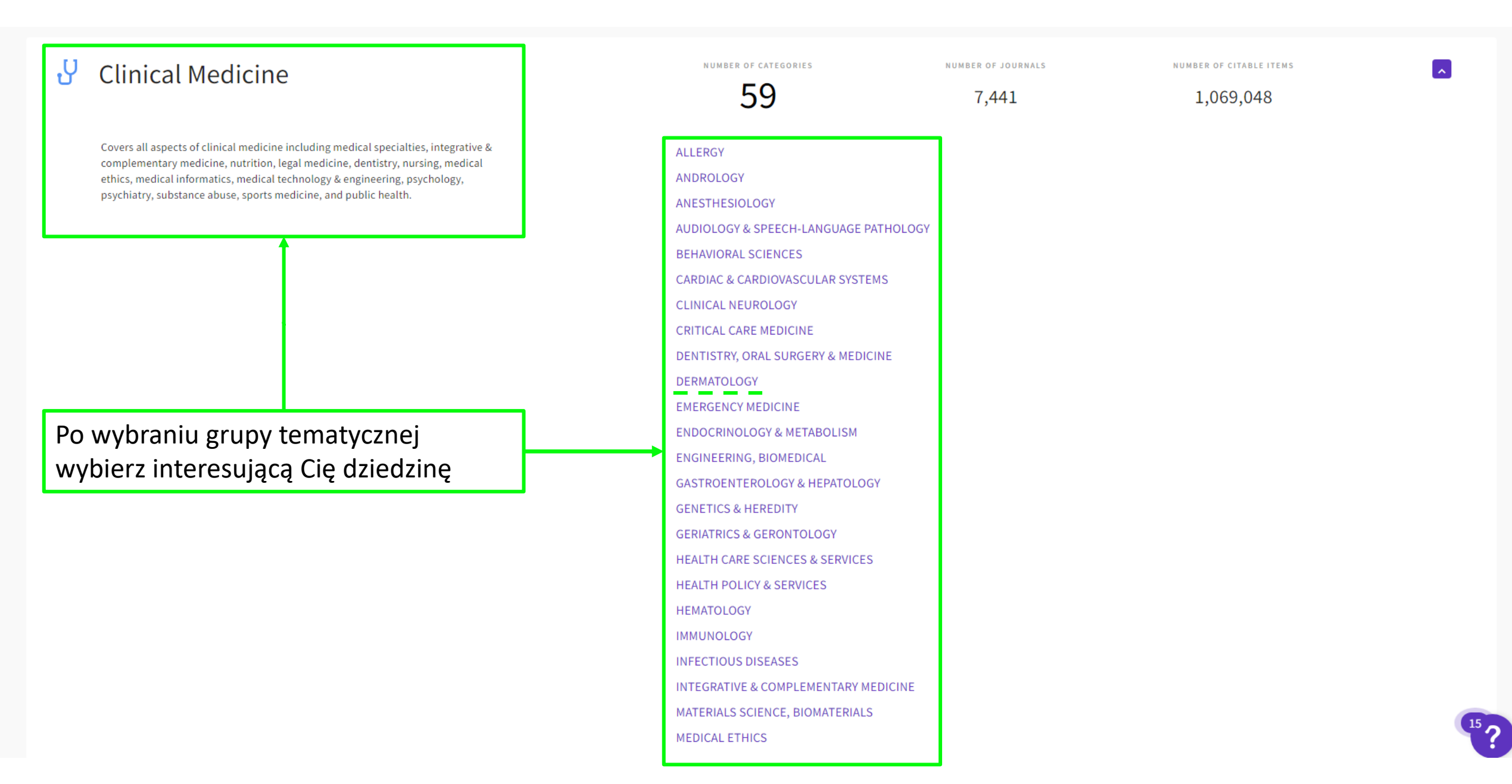

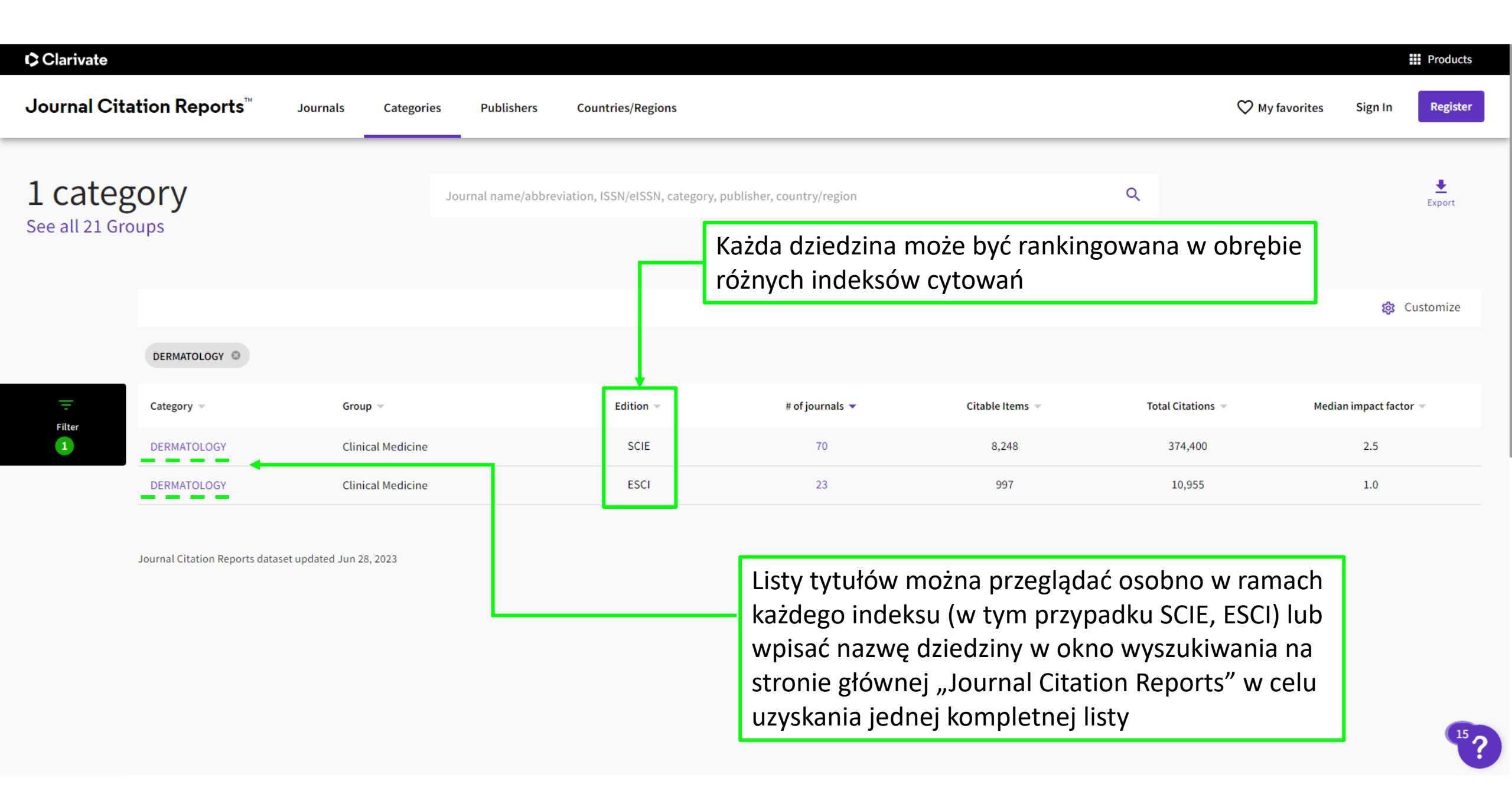

W przypadku pytań prosimy o kontakt z Oddziałem Informacji Naukowej Biblioteki Uczelnianej WUM

> oin@wum.edu.pl (22) 116 60 03